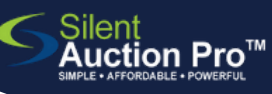

11

# **Prepare Tracking Sheets**

to record live auction results, paddle raises, and more...

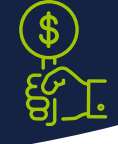

### live auction - paddle raise - drink tickets - wine pulls - event games

Create place holder auction items for pay to play games and other "money makers" at your event. Easily record "who buys what" on the tracking sheets at each game/bid/purchase location. Finally, enter those results into Silent Auction Pro to generate invoices for your guests.

# **Create tracking sheets**

# Auction Items & Catalog > Auction Types, Categories & Tags which auction path you

- 1. Create an auction type for your game or activity.
- 2. Be sure the tracking sheet option is set to YES.
- 3. Convert your donation(s) into a auction item(s) using the correct auction type.

Print tracking sheets

Print all your required tracking sheets: live auction, drink tickets, wine pull, etc. before your event. Volunteers in charge will record bid "winner" and amount on the tracking sheet!

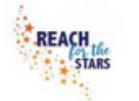

## Live Auction Tracking Sheet

No matter

choose, you can create a

new auction type on the fly. Be sure to enable

tracking sheets!

Demo Group - Reach For the Stars Auction

|  | ltem Number | Bid<br>Winner | Amount | Auction Item Title                          |
|--|-------------|---------------|--------|---------------------------------------------|
|  | A2          | 325           | \$1500 | Lift Your Spirits                           |
|  | A3          | 203           | \$2200 | Hit the Slopes in Style!                    |
|  | A4          | 930           | \$3125 | Ocean Front Cabo Condo for 5 Nights         |
|  | A137        | 803           | \$7200 | Blissful Escape Along Hawaii's Kohala Coast |
|  | A140        | 361           | \$3600 | Las Vegas Will Amuse and Amaze!             |

#### Auction Items & Catalog > Printed Auction Material.

1. In the Printed material section, click Select a tracking sheet...

Tracking sheets Live Auction Print a Donate / FAN Tracking sheet with rows

Pro Tip: Tracking sheets print by AUCTION TYPE!

Fund-a-need (FAN) cash pledge tracking sheets can be formatted and printed on the fly!

1. From the Printed material section,

Print a Donate/FAN Tracking sheet...

2. Select desired number of rows and click Print.

Go to the Enter Bid Results ORC for how to enter these results into Silent Auction Pro

#### ENTAUCTIONPRO.COM SUPPORT@SIL

408.583.4880 X2 Rev. 2.0.0